# AGRONetBIZ Section 13: Bulk Payment – File Upload

# **13.1** Single User – Execute Transaction

1. Login to AGRONetBIZ website as below.

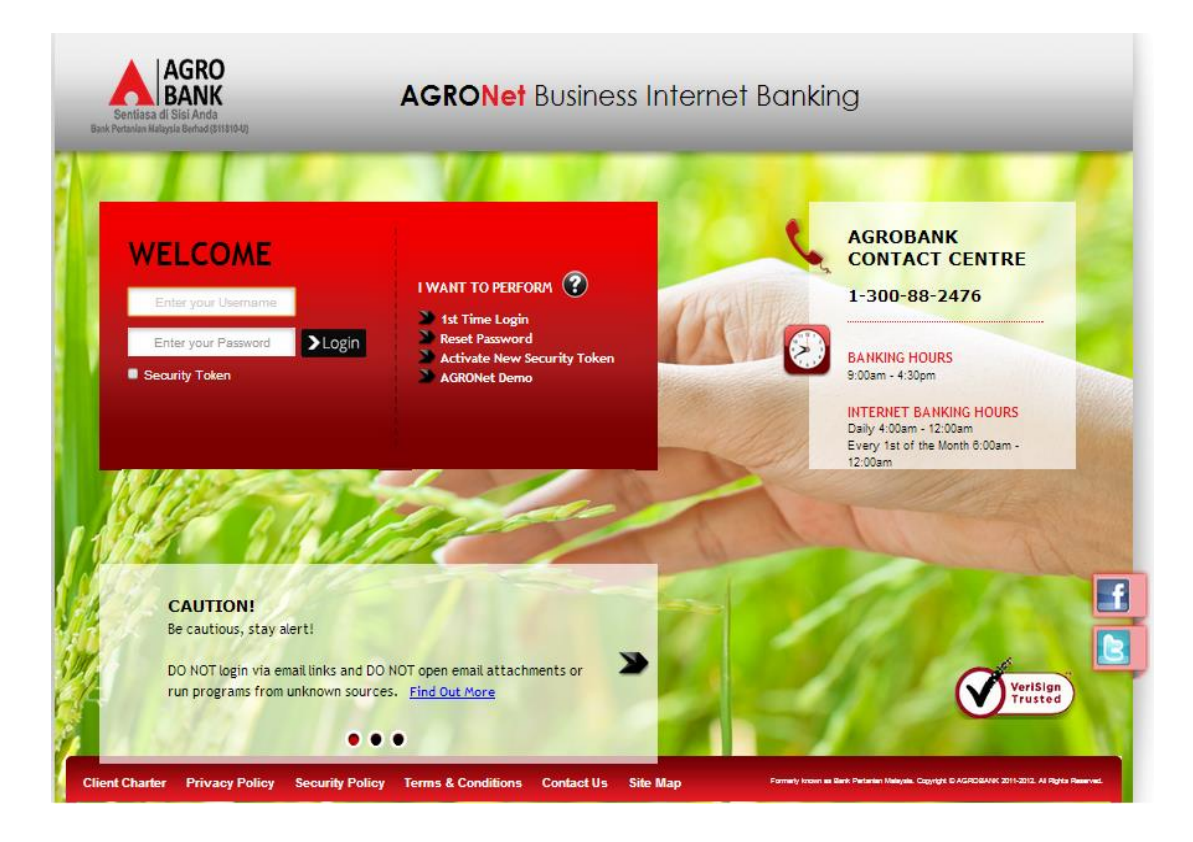

- 2. Click "Bulk Payment" and choose "File Upload".
- 3. For Step 1/3; select "File Type", click "Choose file" and click "Next" to upload file as below.

| Bulk Pa | ymen | t - File | e Up | load |
|---------|------|----------|------|------|
|---------|------|----------|------|------|

|                                           |                           | Step 1/3 |
|-------------------------------------------|---------------------------|----------|
| File Type*:                               | Excel                     |          |
| File*:                                    | Choose file E5_BP_MU.xlsx |          |
| Note (*): All fields with asterisks (*) a | re required.              |          |
|                                           | Clear 1                   | Vext     |

- 4. For step 2/3; complete as requested below.
  - i) Job Type (Single Debit Account display single debiting at Transaction History; Multiple Debit Account display multiple debiting at Transaction History)
  - ii) From Account (account to debit).
  - iii) Total Number of Transaction (Number of transaction created in the file uploaded).
  - iv) Total Amount (Total amount in the file uploaded).
  - v) Crediting date
  - vi) Remarks (optional to key in)
  - vii) Key in Security Token PIN
  - viii) Click Confirm

#### Bulk Payment - File Upload

|                                                       |                      |                            | Step 2/3     |
|-------------------------------------------------------|----------------------|----------------------------|--------------|
| From Account*:                                        | 1002021000002040 D 🔻 | ]                          |              |
| Total Number of Transaction*:                         | 2                    | ]                          |              |
| Total Amount*:                                        | 41                   | ]                          |              |
| Crediting date*:                                      | 11/03/2016           | (Date Format : dd/MM/yyyy) |              |
| Remarks:                                              | bulk single dbt      | ]                          |              |
| Note ("): All fields with asterisks (") are required. |                      |                            |              |
| Enter Security Token PIN number:                      |                      |                            |              |
|                                                       |                      |                            | Back Confirm |

5. The system shows transaction is "Accepted" at step 3/3. Click "Print Receipt" to print transaction receipt or click "Upload Another File" to do another file upload.

#### Bulk Payment - File Upload

|                              |                              | Step 3/3 |
|------------------------------|------------------------------|----------|
| From Account:                | 1002021000002040             |          |
| Total Number of Transaction: | 2                            |          |
| Total Amount:                | 41                           |          |
| Crediting date:              | 11/03/2016                   |          |
| Remarks:                     | bulk single dbt              |          |
| Status:                      | Accepted                     |          |
| Batch ID:                    | 11607100365                  |          |
| Reference No.:               | 000003860                    |          |
| Transaction Date:            | 11/03/2016                   |          |
| Transaction Time:            | 16:36:07                     |          |
|                              | Print receipt Upload Another | File     |

#### 13.2 Initiator – Initiate Transaction

1. Login to AGRONetBIZ website as below.

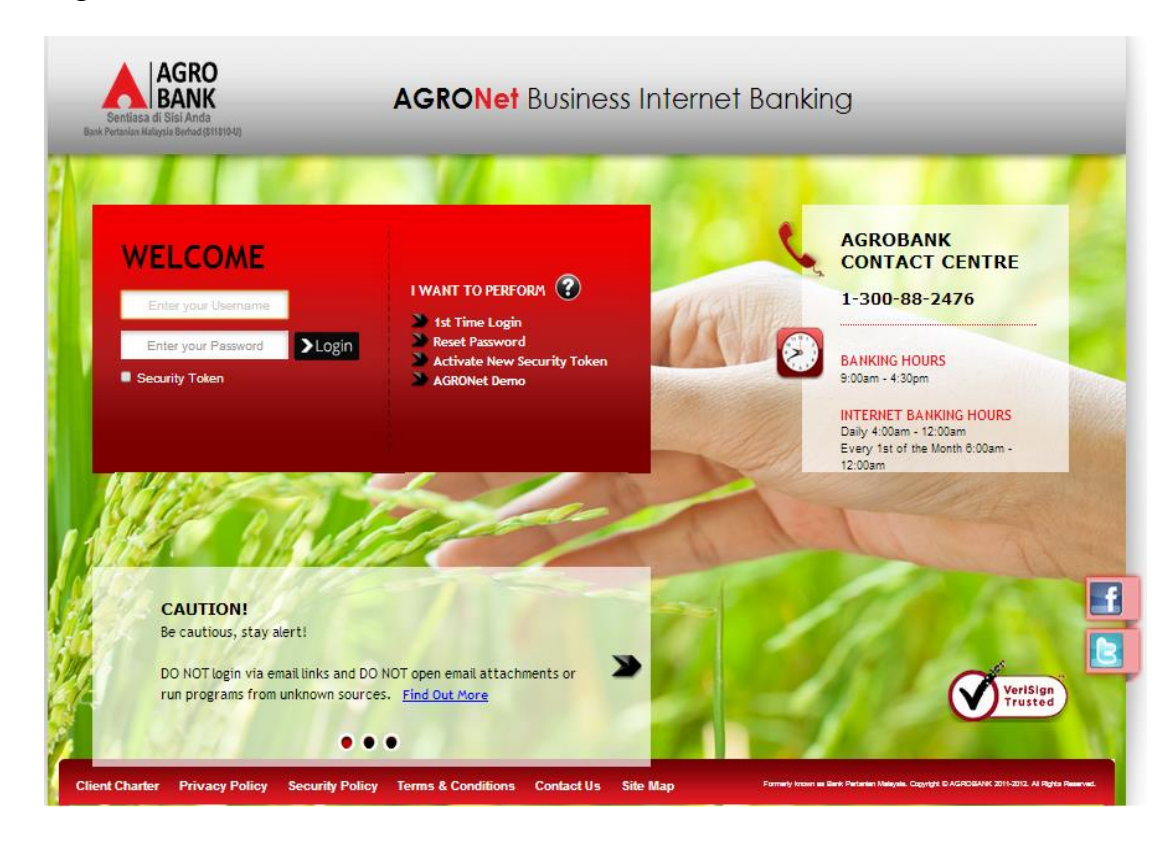

- 2. Click "Bulk Payment" and choose "File Upload".
- 3. For Step 1/3; select "File Type", click "Choose file" and click "Next" to upload file as below.

Bulk Payment - File Upload

|                                         |                           | Step 1/3 |
|-----------------------------------------|---------------------------|----------|
| File Type*:                             | Excel •                   |          |
| File*:                                  | Choose file E5_BP_MU.xlsx |          |
| Note (*): All fields with asterisks (*) | are required.             |          |
|                                         | Clear                     | Next     |

- 4. For step 2/3, complete as requested below.
  - i) Job Type (Single Debit Account display single debiting at Transaction History; Multiple Debit Account display multiple debiting at Transaction History)
  - ii) From Account (account to debit).
  - iii) Total Number of Transaction (Number of transaction created in the file uploaded).
  - iv) Total Amount (Total amount in the file uploaded).
  - v) Crediting date
  - vi) Remarks (optional to key in)
  - vii) Click Confirm

#### Bulk Payment - File Upload

|                                                       |                      |                            |         | Step 2/3 |
|-------------------------------------------------------|----------------------|----------------------------|---------|----------|
| From Account*:                                        | 1002021000002040 D 🔻 |                            |         |          |
| Total Number of Transaction*:                         | 2                    | ]                          |         |          |
| Total Amount*:                                        | 41                   | ]                          |         |          |
| Crediting date*:                                      | 11/03/2016           | (Date Format : dd/MM/yyyy) |         |          |
| Remarks:                                              | bulk single dbt      | ]                          |         |          |
| Note (*): All fields with asterisks (*) are required. |                      |                            |         |          |
|                                                       |                      |                            |         |          |
|                                                       |                      |                            | Back Co | nfirm    |

5. The system shows transaction is "Pending Approval" at step 3/3. Click "Print Receipt" to print transaction receipt or click "Upload Another File" to do another file upload.

# **Bulk Payment - File Upload**

|                              |                  |               | Step 3/3            |
|------------------------------|------------------|---------------|---------------------|
| From Account:                | 1002021000002040 |               |                     |
| Total Number of Transaction: | 2                |               |                     |
| Total Amount:                | 41               |               |                     |
| Crediting date:              | 11/03/2016       |               |                     |
| Remarks:                     | bulk single dbt  |               |                     |
| Status:                      | Pending Approval |               |                     |
| Batch ID:                    | 11607100365      |               |                     |
| Reference No.:               | 0000003860       |               |                     |
| Transaction Date:            | 11/03/2016       |               |                     |
| Transaction Time:            | 16:36:07         |               |                     |
|                              |                  | Print receipt | Upload Another File |

1. Login to AGRONetBIZ website as below.

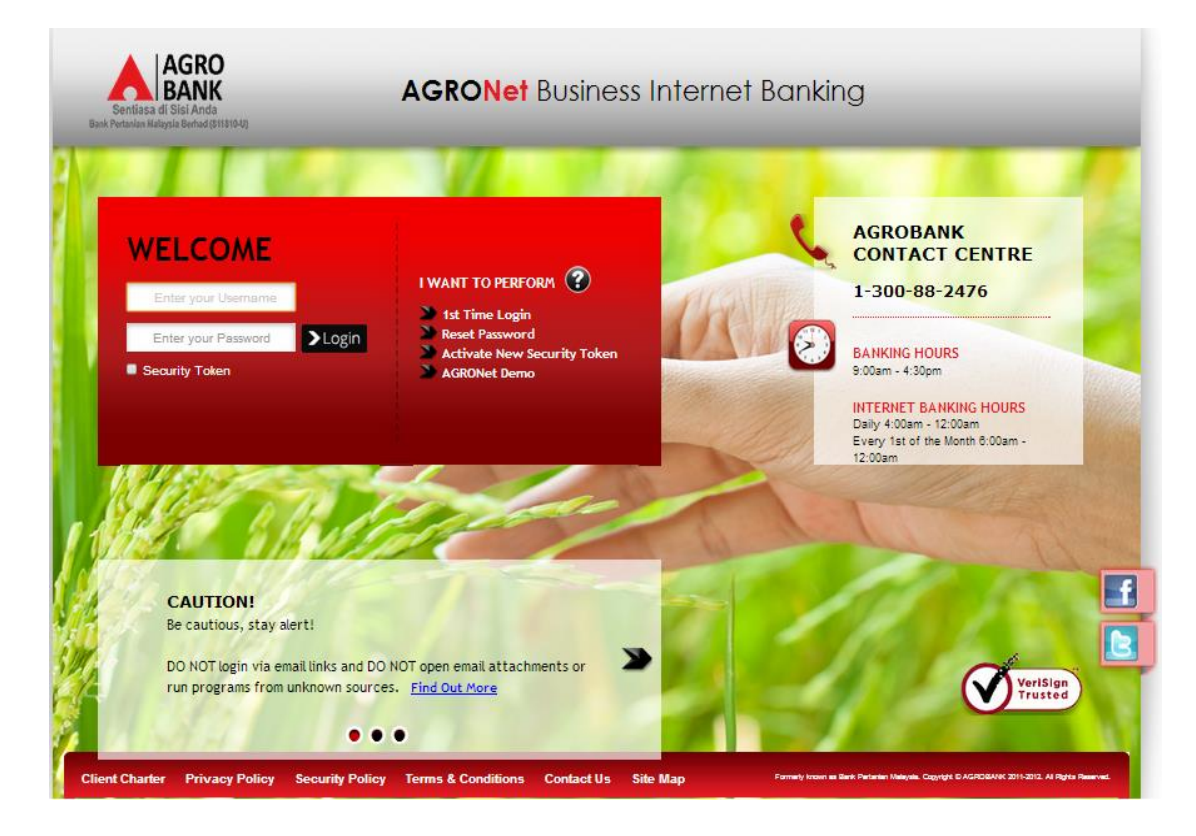

2. Click "Authorization" and select related transaction to Approve as below.

| Welcome, Approver                   | IB Reference<br>No. | Transaction Date       | Transaction Type                           | From Account<br>To Account           | Amount    |
|-------------------------------------|---------------------|------------------------|--------------------------------------------|--------------------------------------|-----------|
| Tuesday, 08 March 2016,<br>15:31:58 | 000003803           | 08/03/2016<br>15:29:21 | Payroll - File Upload                      | 1002021000005020                     | RM 288.00 |
|                                     | 000003802           | 08/03/2016<br>15:27:34 | Bulk Payment - File Upload                 | 1002021000005020                     | RM 248.00 |
| You have 1 Unread messages          | 000003801           | 08/03/2016<br>15:26:10 | Bulk Payment - File Upload                 | 1002021000005020                     | RM 208.00 |
| Home                                | 000003186           | 12/01/2018<br>11:17:47 | Payment to Registered Payee<br>Corporation | 1007021000057792<br>1007021000022048 | RM 222.00 |
| Authorization                       | 000003170           | 12/01/2016<br>10:38:07 | Payment to Registered Payee<br>Corporation | 1007021000057792<br>1002021000022540 | RM 303.00 |
| Message Box                         | 000002947           | 06/01/2016<br>13:07:06 | Payment to Registered Payee<br>Corporation | 1007021000057792<br>1007391000058724 | RM 12.00  |
| Profile Management                  | 000002946           | 06/01/2016<br>13:05:30 | Payment to Registered Payee<br>Corporation | 1007021000057792<br>1002021000019446 | RM 888.00 |
|                                     | 000002945           | 06/01/2016<br>13:05:13 | Payment to Registered Payee<br>Corporation | 1007021000057792<br>1007021000022048 | RM 88.00  |
|                                     | 000002944           | 06/01/2016<br>13:04:56 | Payment to Registered Payee<br>Corporation | 1007021000057792<br>1002021000022540 | RM 99.00  |
| Logout                              | 000002943           | 06/01/2016<br>13:04:42 | Payment to Registered Payee<br>Corporation | 1007021000057792<br>1007021000022048 | RM 99.00  |

3. Choose "Approve", key in Security Token PIN and click "Confirm" as below.

| Welcome, Approver                      | Bulk Payment - File Upload       |                       |         |
|----------------------------------------|----------------------------------|-----------------------|---------|
| Tuesday, 16 February 2016,<br>14:32:28 | Batch ID:                        | 11604700172           |         |
|                                        | From Account:                    | 1002021000005020      |         |
| You have 1 unread messages             | Total Number of Transaction:     | 2                     |         |
| Home                                   | Total Amount:                    | RM 30.00              |         |
|                                        | Charges:                         | RM 0.00               |         |
| Authorization                          | Crediting date:                  | 17/02/2016            |         |
| Message Box                            | Remarks:                         | bp test time          |         |
| Profile Management                     | Status:                          | Pending Approval      |         |
|                                        | IB Reference No.:                | 000003475             |         |
|                                        | Initiator name:                  | ROSLI AHMAD           |         |
| - I and a                              | Initiator Date:                  | 16/02/2016 14:18:02   |         |
| Logout                                 | Approver Status:                 | Approve  Reject       |         |
|                                        | Remarks:                         | BP TEST TIME          |         |
|                                        | Enter Security Token PIN number: |                       |         |
|                                        |                                  | Download Clear Cancel | Confirm |

4. The system shows transaction is "Accepted" as below.

| Welcome, Approver<br>Your last login was on | Authorization                                                                                                    |                                                                                                    |
|---------------------------------------------|----------------------------------------------------------------------------------------------------|----------------------------------------------------------------------------------------------------|
| Tuesday, 16 February 2016,<br>14:32:28      | You have authorise this transaction successfully.<br>To view your transaction status, please check your online transact | ion history.                                                                                         |
| You have 1 unread messages                  | Transaction Type:                                                                                                    | Bulk Payment - File Upload                                                                           |
|                                             | IB Reference No.:                                                                                                    | 2016021600000003475                                                                                  |
| Home                                        | Approver Status:                                                                                                    | Approved                                                                                             |
| Authorization                               | Remarks:                                                                                                    | BP TEST TIME                                                                                         |
| Message Box                                 | Status:                                                                                                    | Accepted<br>[The success of your transfer is conditional to the accuracy<br>of information provided] |
| Profile Management                          |                                                                                                    |                                                                                                    |

# 13.4 Bulk Payment History

- 1. Click "Bulk Payment" and choose "Bulk Payment History".
- 2. After did transaction for Bulk Payment, status of the transaction displays at Payroll History as below.
  - i) Single User

**Bulk Payment History** 

| Batch ID    | Crediting date | Total Number of<br>Transaction | Total Amount | Status               |
|-------------|----------------|--------------------------------|--------------|----------------------|
| 11608400420 | 24/03/2016     | 3                              | RM 96.00     | Ready for Processing |

# ii) Multiple User – transaction is pending approval

#### **Bulk Payment History**

| Batch ID    | Crediting date | Total Number of<br>Transaction | Total Amount | Status                         |
|-------------|----------------|--------------------------------|--------------|--------------------------------|
| 11604600163 | 16/02/2016     | 2                              | RM 121.00    | Validated(Pending<br>Approval) |

# iii) Multiple User - transaction has been approved

#### **Bulk Payment History**

| Batch ID    | Crediting date | Total Number of<br>Transaction | Total Amount | Status               |
|-------------|----------------|--------------------------------|--------------|----------------------|
| 11608400420 | 24/03/2016     | 3                              | RM 96.00     | Ready for Processing |

# 13.5 Failed Bulk Payment Transaction Record

- 1. Click "Bulk Payment" and choose "Failed Bulk Payment Transaction Record".
- 2. Failed Bulk Payment Transaction Record displays failed Bulk Payment transaction only.

Bulk Payment - Failed Payment History

| Batch ID    | Crediting date | Total Number<br>of Transaction | Total Amount    | Status |          |
|-------------|----------------|--------------------------------|-----------------|--------|----------|
| 11625300076 | 09/09/2016     | 2                              | RM 1,002,000.06 | Failed | Download |

- 3. To download and view details of failed bulk payment transaction at your computer, click "Download" to download a text file to your computer. Then, click the text file to view at your computer.
- 4. To view details of failed bulk payment transaction only, click "Batch ID" number to display status of the transaction.